## Pokyny k vyplňování elektronické přihlášky v systému Dipsy

1. Odkaz na webové stránky:

https://dipsy.gov.cz/prihlaska/intro

- Záložka: Elektronická přihláška Přihlášení přes Identitu občana
- 3. Vyberete z nabídky způsob přihlášení
  - Jméno, heslo, SMS
  - Bankovní identita
- 4. Jsem zletilý uchazeč Přihlašuji sám sebe
- 5. Vyplnění kontaktních údajů → Základní škola → Ročník základní školy (2leté vyplní možnost Už mám maturitu / 4leté vyplní ročník)
- 6. Výběr oborů vzdělávání  $\rightarrow$  vyhledávání pomocí filtrů:
  - Kraj Středočeský
  - Okres Beroun
  - Forma studia 2leté zvolí Kombinovaná, 4leté zvolí Dálková
  - Maturitní obor Ano
- Vyberete obor a po jeho detailním zobrazení můžete vložit přílohy (lékařský posudek, doklad o získání středoškolského vzdělání – platí pro 2letou formu)
- 8. Odeslat přihlášku